### LAMPIRAN

#### MENJALANKAN PROGRAM / APLIKASI

#### 1. Tampilan Halaman Login

|            | Abiersam Store |  |
|------------|----------------|--|
| Masuk      |                |  |
| Pengguna   |                |  |
| Kata Sandi |                |  |
|            | Remember Me    |  |
|            | Masuk          |  |

2. Tampilan Halaman Menu Utama Admin

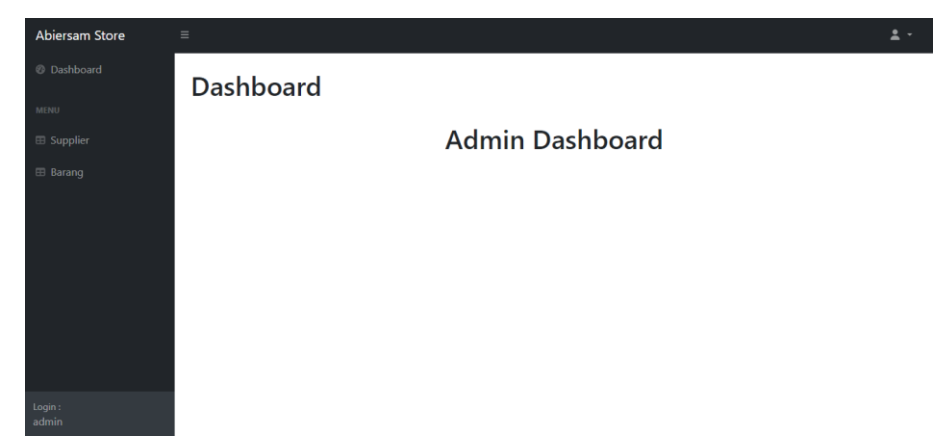

3. Tampilan Halaman Menu Utama Karyawan Pembelian

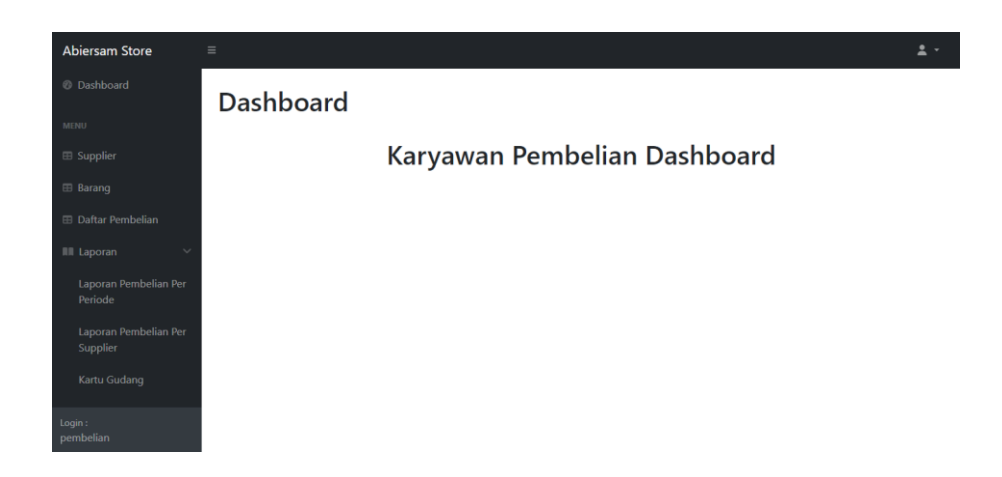

4. Tampilan Halaman Menu Utama Karyawan Penjualan

| Abiersam Store                   | Ξ          | ± ·                 |
|----------------------------------|------------|---------------------|
| Ø Dashboard                      | Dashboard  |                     |
| MENU                             | Dustinoulu |                     |
| 🖽 Barang                         | Karyawan F | Penjualan Dashboard |
| 🖽 Daftar Penjualan               |            |                     |
| III Laporan 🛛 🗸 🗸                |            |                     |
| Laporan Perjualan Per<br>Periode |            |                     |
| Login :<br>penjualan             |            |                     |

5. Tampilan Halaman Menu Utama Kepala Toko

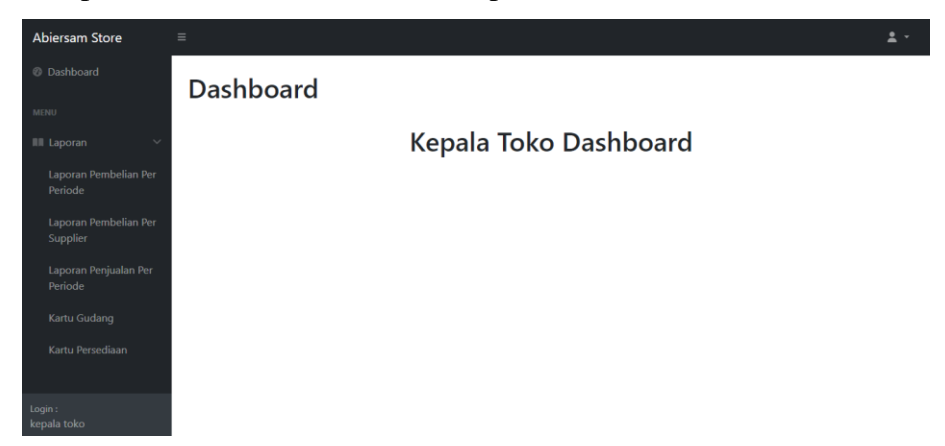

6. Tampilan Input Data Supplier

| Nama                                               |  |
|----------------------------------------------------|--|
| Muhammad Arif Mustofa                              |  |
| Alamat                                             |  |
| Gesikan Rt01 Rw 02, Ngluwar, Magelang, Jawa Tengah |  |
|                                                    |  |
| Nomor Telepon                                      |  |
| Nomor Telepon<br>081225467564                      |  |

# 7. Tampilan Daftar Supplier

# Daftar Supplier

| No | ld<br>Supplier | Nama                     | Alamat                                                                            | Nomor<br>Telepon |      | Aksi  |
|----|----------------|--------------------------|-----------------------------------------------------------------------------------|------------------|------|-------|
| 1  | SP1            | Muhammad Arif<br>Mustofa | Gesikan Rt01 Rw02, Ngluwar, Magelang, Jawa Tengah                                 | 081225467564     | Edit | Hapus |
| 2  | SP2            | Andriyan Nur Hanafi      | Jl. Majapahit N0.143, Jaranan, Banguntapan, Bantul, Daerah<br>Istimewa Yogyakarta | 081223456789     | Edit | Hapus |
| 3  | SP3            | Dwi Wahyu Setyawan       | Tegalsari Rt05 Rw06, Srumbung, Muntilan, Magelang, Jawa Tengah                    | 08112233445      | Edit | Hapus |
| 4  | SP4            | Efendy Setyawan          | Tambakrejo, Tambaklelo, Tempel, Sleman, Daerah Istimewa<br>Yogyakarta             | 081998877665     | Edit | Hapus |

### 8. Tampilan Input Data Barang

| Tambah Barang                               |
|---------------------------------------------|
| Nama Barang                                 |
| Dreamshine                                  |
| Deskripsi Barang                            |
| Cotton Combed 20s, Sablon Glitter, All Size |
| Margin Laba                                 |
| 0.30                                        |
| Harga Pokok                                 |
| 60000                                       |
| Simpan Batal                                |

Tambah Supp

### 9. Tampilan Daftar Barang

|    |           |               |                                             |             |             |      | nban barang |
|----|-----------|---------------|---------------------------------------------|-------------|-------------|------|-------------|
| No | Id Barang | Nama Barang   | Deskripsi Barang                            | Margin Laba | Harga Pokok |      | Aksi        |
| 1  | BR1       | Its`Rain      | Kain Rayon, Sablon Plastisol, All Size      | 30%         | 60000       | Edit | Hapus       |
| 2  | BR2       | Dreamshine    | Cotton Combed 20s, Sablon Glitter, All Size | 30%         | 60000       | Edit | Hapus       |
| 3  | BR3       | Hauvel        | Catton Viscose, Sablon Pigment, All Size    | 30%         | 55000       | Edit | Hapus       |
| 4  | BR4       | Drips N Drops | Teteron Cotton, Sablon Glitter, All Size    | 30%         | 65000       | Edit | Hapus       |
| 5  | BR5       | Abslt         | Viscose, Sablon Timbul, All Size            | 25%         | 55000       | Edit | Hapus       |

# Daftar Barang

### 10. Tampilan Input Data Pembelian

| anggal Pembelian | Supplier        | ld<br>Barang | Nama Barang | Harga | Jumlah Pembelian | Aksi  |
|------------------|-----------------|--------------|-------------|-------|------------------|-------|
| 01/08/2024       | Muhammad Arif M | BR2          | Dreamshine  | 60000 | 20               | Hapus |

#### 11. Tampilan Daftar Pembelian

|         |              | Da                | aftar Pemb      | elian                 |               |
|---------|--------------|-------------------|-----------------|-----------------------|---------------|
| Dari:   |              |                   |                 | Taml                  | bah Pembelian |
| 01/08,  | /2024 🗖      |                   |                 |                       |               |
| Sampai: |              |                   |                 |                       |               |
| 26/08,  | /2024 🗖      |                   |                 |                       |               |
| Cari    |              |                   |                 |                       |               |
| No      | Id Pembelian | Tanggal Pembelian | Total Pembelian | Supplier              | Aksi          |
| 1       | PB1          | 2024-08-01        | 1.200.000       | Muhammad Arif Mustofa | Edit Hapus    |
| 2       | PB2          | 2024-08-02        | 1.200.000       | Muhammad Arif Mustofa | Edit Hapus    |
| 3       | PB3          | 2024-08-03        | 550.000         | Andriyan Nur Hanafi   | Edit Hapus    |
| 4       | PB4          | 2024-08-04        | 650.000         | Dwi Wahyu Setyawan    | Edit Hapus    |
| 5       | PB5          | 2024-08-06        | 825.000         | Efendy Setyawan       | Edit Hapus    |

12. Tampilan Input Data Penjualan

| Tambah Penjualan  |           |             |       |                  |              |  |
|-------------------|-----------|-------------|-------|------------------|--------------|--|
|                   |           |             |       |                  | Tambah Baris |  |
| Tanggal Penjualan | ld Barang | Nama Barang | Harga | Jumlah Penjualan | Aksi         |  |
| 10/08/2024        | BR2       | Dreamshine  | 78000 | 3                | Hapus        |  |
|                   |           |             |       |                  |              |  |
| Simpan Batal      |           |             |       |                  |              |  |

### 13. Tampilan Daftar Penjualan

| Daftar Penjualan |              |                   |                 |                  |  |  |  |  |
|------------------|--------------|-------------------|-----------------|------------------|--|--|--|--|
| Dari:            |              |                   |                 | Tambah Penjualan |  |  |  |  |
| 01/08/20         | 024 🗖        |                   |                 |                  |  |  |  |  |
| Sampai:          |              |                   |                 |                  |  |  |  |  |
| 31/08/20         | 024 🗖        |                   |                 |                  |  |  |  |  |
| Cari             |              |                   |                 |                  |  |  |  |  |
| No               | Id Penjualan | Tanggal Penjualan | Total Penjualan | Aksi             |  |  |  |  |
| 1                | PJ3          | 2024-08-05        | 143.000         | Edit Hapus       |  |  |  |  |
| 2                | PJ1          | 2024-08-06        | 390.000         | Edit Hapus       |  |  |  |  |
| 3                | PJ2          | 2024-08-10        | 234.000         | Edit Hapus       |  |  |  |  |
| 4                | PJ5          | 2024-08-14        | 275.000         | Edit Hapus       |  |  |  |  |
| 5                | PJ4          | 2024-08-15        | 169.000         | Edit Hapus       |  |  |  |  |

### 14. Tampilan Laporan Pembelian Per Periode

| Dari:   |              | •                 |                       | Ceta            | k      |
|---------|--------------|-------------------|-----------------------|-----------------|--------|
| 01/08/2 | 2024 🗖       |                   |                       | _               |        |
| Sampai: |              |                   |                       |                 |        |
| 31/08/2 | 2024 🗖       |                   |                       |                 |        |
| Cari    |              |                   |                       |                 |        |
| No      | Id Pembelian | Tanggal Pembelian | Supplier              | Total Pembelian | Aksi   |
| 1       | PB1          | 2024-08-01        | Muhammad Arif Mustofa | 1.200.000       | Detail |
| 2       | PB2          | 2024-08-02        | Muhammad Arif Mustofa | 1.200.000       | Detail |
| 3       | PB3          | 2024-08-03        | Andriyan Nur Hanafi   | 550.000         | Detail |
| 4       | PB4          | 2024-08-04        | Dwi Wahyu Setyawan    | 650.000         | Detail |
| 5       | PB5          | 2024-08-06        | Efendy Setyawan       | 825.000         | Detail |
|         |              |                   |                       |                 |        |
| 6       | PB8          | 2024-08-08        | Andriyan Nur Hanafi   | 550.000         | Detail |
| 7       | PB6          | 2024-08-09        | Muhammad Arif Mustofa | 600.000         | Detail |
| 8       | PB7          | 2024-08-12        | Muhammad Arif Mustofa | 600.000         | Detail |
| 9       | PB9          | 2024-08-14        | Dwi Wahyu Setyawan    | 650.000         | Detail |
| 10      | PB10         | 2024-08-16        | Efendy Setyawan       | 550.000         | Detail |
| 11      | PB11         | 2024-08-25        | Muhammad Arif Mustofa | 600.000         | Detail |
|         |              | Total             |                       | 7.975.000       |        |

### Laporan Pembelian Per Periode

#### 15. Tampilan Detail Pembelian

### Detail Pembelian Barang

| ID Pembeliar | n: PB2      | Tanggal: 02/08/2024 |                 |           |  |  |
|--------------|-------------|---------------------|-----------------|-----------|--|--|
| No           | Nama Barang | Jumlah Pembelian    | Harga Pembelian | Sub Total |  |  |
| 1            | Dreamshine  | 20                  | 60.000          | 1.200.000 |  |  |
|              | Total       |                     |                 |           |  |  |

#### 16. Tampilan Laporan Pembelian Per Supplier

|           | Lap          | oran Pembelian P  | er Supplier     |        |
|-----------|--------------|-------------------|-----------------|--------|
| Dari:     |              |                   |                 | Cetak  |
| 01/08/20  | 24 🗖         |                   |                 |        |
| Sampai:   |              |                   |                 |        |
| 31/08/202 | 24 🗖         |                   |                 |        |
| Supplier: |              |                   |                 |        |
| Andriyan  | Nur Hana     |                   |                 |        |
| Cari      |              |                   |                 |        |
| No        | Id Pembelian | Tanggal Pembelian | Total Pembelian | Aksi   |
| 1         | PB3          | 2024-08-03        | 550.000         | Detail |
| 2         | PB8          | 2024-08-08        | 550.000         | Detail |
|           | т            | otal              | 1.100.000       |        |

### 17. Tampilan Detail Pembelian Per Supplier

| ID Pembeliar | D Pembelian: P83 Tanggal: 03/08/2024 |                  |                 |           |  |  |  |
|--------------|--------------------------------------|------------------|-----------------|-----------|--|--|--|
| No           | Nama Barang                          | Jumlah Pembelian | Harga Pembelian | Sub Total |  |  |  |
| 1            | Hauvel                               | 10               | 55.000          | 550.000   |  |  |  |
|              | Total 550.000                        |                  |                 |           |  |  |  |

### 18. Tampilan Laporan Penjualan Per Periode

|            | La           | iporan Penjualan P | er Periode      |        |
|------------|--------------|--------------------|-----------------|--------|
| Dari:      |              |                    |                 | Cetak  |
| 01/08/2024 | 4 🗖          |                    |                 | Colum  |
| Sampai:    |              |                    |                 |        |
| 31/08/202  | 4 🗖          |                    |                 |        |
| Cari       |              |                    |                 |        |
| No         | Id Penjualan | Tanggal Penjualan  | Total Penjualan | Aksi   |
| 1          | PJ3          | 2024-08-05         | 143.000         | Detail |
| 2          | PJ1          | 2024-08-06         | 390.000         | Detail |
| 3          | PJ2          | 2024-08-10         | 234.000         | Detail |
| 4          | PJ8          | 2024-08-14         | 214.500         | Detail |
| 5          | PJ5          | 2024-08-14         | 275.000         | Detail |
| 6          | PJ4          | 2024-08-15         | 169.000         | Detail |
| 7          | PJ7          | 2024-08-16         | 390.000         | Detail |
| 8          | PJ11         | 2024-08-17         | 312.000         | Detail |
| 9          | PJ6          | 2024-08-19         | 390.000         | Detail |
| 10         | PJ13         | 2024-08-20         | 234.000         | Detail |
| 11         | PJ12         | 2024-08-20         | 234.000         | Detail |
| 12         | PJ9          | 2024-08-20         | 338.000         | Detail |
| 13         | PJ10         | 2024-08-25         | 206.250         | Detail |
|            |              | Total              | 3.529.750       |        |

#### 19. Tampilan Detail Penjualan

### Detail Penjualan Barang

| ID Penjualan: |             |                  |              |           |
|---------------|-------------|------------------|--------------|-----------|
| PJ1           |             |                  |              |           |
| Tanggal:      |             |                  |              |           |
| 06/08/2024    |             |                  |              |           |
| No            | Nama Barang | Jumlah Penjualan | Harga Satuan | Sub Total |
| 1             | Its`Rain    | 5                | 78.000       | 390.000   |
|               |             | Total            |              | 390.000   |

### 20. Tampilan Kartu Gudang

### Kartu Gudang

| Barang : Its`Rain |            |       |        |      |
|-------------------|------------|-------|--------|------|
| No                | Tanggal    | Masuk | Keluar | Stok |
| 1                 | 2024-08-01 | 20    |        | 20   |
| 2                 | 2024-08-06 |       | 5      | 15   |
| 3                 | 2024-08-09 | 10    |        | 25   |
| 4                 | 2024-08-19 |       | 5      | 20   |

#### 21. Tampilan Kartu Persediaan

### ABIERSAM STORE Kartu Persediaan Metode Rata-rata Periode: 01/08/2024 sd 31/08/2024

| Barang<br>Its`Rain |     | Dari : | Dari :<br>01/08/2024 |     | Sampai :   |         |              |        | _         |
|--------------------|-----|--------|----------------------|-----|------------|---------|--------------|--------|-----------|
|                    |     | 01/08/ |                      |     | 31/08/2024 |         | 🗖 Cari Cetak |        |           |
| Towned             |     | Masuk  |                      |     | Keluar     |         | Sisa         |        |           |
| langgai            | Qty | Harga  | Total                | Qty | Harga      | Total   | Qty          | Harga  | Total     |
| Saldo Awal         |     |        |                      |     |            |         | 0            | 0      | 0         |
| 01/08/2024         | 20  | 60.000 | 1.200.000            |     |            |         | 20           | 60.000 | 1.200.000 |
| 06/08/2024         |     |        |                      | 5   | 60.000     | 300.000 | 15           | 60.000 | 900.000   |
| 09/08/2024         | 10  | 60.000 | 600.000              |     |            |         | 25           | 72.000 | 1.800.000 |
| 19/08/2024         |     |        |                      | 5   | 72.000     | 360.000 | 20           | 72.000 | 1.440.000 |
| Total              | 30  |        | 1.800.000            | 10  |            | 660.000 | 20           |        | 1.440.000 |

#### CARA MENJALANKAN PROGRAM

Aplikasi pendukung untuk menjalankan Sistem Informasi Akuntansi Persediaan dengan Metode Average di Abiersam Store :

- 1. Browser (Google atau Microsoft Edge).
- 2. Laragon

Laragon diperlukan untuk mengakses website dalam server local. Berikut ini panduan cara mengakses server local :

- 1. Download lalu install Laragon pada computer / Laptop.
- 2. Aktifkan XAMPP khususnya Apache dan MySQL seperti pada gambar dibawah ini

| 🔀 XAMP                                                                                       | P Control Par                                                            | nel v3.2.4 [Co                                                                                            | mpiled: Jun 5th 20                                                                                                    | 19]                                |       |        | -    |           |
|----------------------------------------------------------------------------------------------|--------------------------------------------------------------------------|----------------------------------------------------------------------------------------------------|----------------------------------------------------------------------------------------------------|------------------------------------|-------|--------|------|-----------|
| 8                                                                                            | XAMPP Control Panel v3.2.4                                               |                                                                                                    |                                                                                                    |                                    |       |        |      | Je Config |
| Service                                                                                      | Module                                                                   | PID(s)                                                                                                    | Port(s)                                                                                                    | Actions                            |       |        |      | Netstat   |
|                                                                                              | Apache                                                                   | 12536<br>17484                                                                                            | 80, 443                                                                                                    | Stop                               | Admin | Config | Logs | Shell     |
|                                                                                              | MySQL                                                                    | 1612                                                                                                    | 3306                                                                                                    | Stop                               | Admin | Config | Logs | Explorer  |
|                                                                                              | FileZilla                                                                |                                                                                                    |                                                                                                    | Start                              | Admin | Config | Logs | Services  |
|                                                                                              | Mercury                                                                  |                                                                                                    |                                                                                                    | Start                              | Admin | Config | Logs | 🚱 Help    |
|                                                                                              | Tomcat                                                                   |                                                                                                    |                                                                                                    | Start                              | Admin | Config | Logs | Quit      |
| 10:22:14<br>10:22:14<br>10:22:14<br>10:22:14<br>10:22:17<br>10:22:17<br>10:22:24<br>10:22:24 | [main]<br>[main]<br>[main]<br>[Apache]<br>[Apache]<br>[mysql]<br>[mysql] | All prereq<br>Initializing<br>Starting C<br>Control P<br>Attemptir<br>Status ch<br>Attemptir<br>Status ch | uisites found<br>g Modules<br>Check-Timer<br>anel Ready<br>g to start Apachi<br>ange detected: n<br>g to start MySQI<br>ange detected: n | e app<br>unning<br>_ app<br>unning |       |        |      |           |

 Setelah itu, buka aplikasi Laragon untuk menjalankan server pada computer / Laptop local. Kemudian melakukan import database, berikut ini tampilan untuk melakukan import, pilih database db\_inventory.sql lalu klik open.

| C Open                                                           |                     |                   |                                     | ×               |
|------------------------------------------------------------------|---------------------|-------------------|-------------------------------------|-----------------|
| $\leftrightarrow$ $\rightarrow$ $\checkmark$ $\uparrow$          | Web-inventory > db  | ~ C               | Search db                           | م               |
| Organize 👻 New folder                                            |                     |                   | 1                                   | ≣ ▼ 🔲 😗         |
| 📒 web                                                            | Name                |                   | Date modified                       | Туре            |
| 🚞 REVISI PENDADAF                                                | backup.sql          |                   | 13/08/2024 19:50                    | SQL Source File |
| 🚞 sistem                                                         | db_inventory.sql    |                   | 13/08/2024 19:50                    | SQL Source File |
| <ul> <li>OneDrive</li> <li>This PC</li> <li>Acer (C:)</li> </ul> |                     |                   |                                     |                 |
| - New Volume (D:                                                 |                     |                   |                                     |                 |
| USB Drive (E:)                                                   |                     |                   |                                     |                 |
| 🚰 Network                                                        |                     |                   |                                     | _               |
| File nam                                                         | e: db_inventory.sql |                   | <ul> <li>All files (*.*)</li> </ul> | ~               |
|                                                                  |                     | Upload from mobil | e Open                              | Cancel          |

4. Berikut ini adalah tampilan database setelah diimport

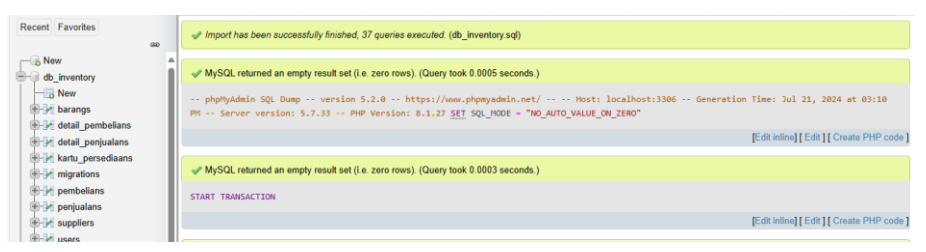

5. Pastikan settingan .env database yang digunakan adalah db\_inventory

| 11 | DB_CONNECTION=mysql      |
|----|--------------------------|
| 12 | DB_HOST=127.0.0.1        |
| 13 | DB_PORT=3306             |
| 14 | DB_DATABASE=db_inventory |
| 15 | DB_USERNAME=root         |
| 16 | DB_PASSWORD=             |

 Lalu lakukan pengujian dengan membuka url : <u>http://127.0.0.1:8000/login</u> pada browser, jika menmpilkan seperti pada gambar dibawah ini maka aplikasi siap dijalankan.

|          |                | Login |
|----------|----------------|-------|
|          | Abiersam Store |       |
| Login    |                |       |
| Username |                |       |
| Password |                |       |
|          | Remember Me    |       |
|          | Login          |       |

- Login sesuai dengan hak akses dengan username dan password sesuai dengan ketentuan, maka nanti akan menampilka tampilan sesuai dengan hak akses login.
  - a) Admin memiliki username "Admin" dan password "12345678".
  - b) Karyawan Pembelian memiliki *username* "KaryawanPembelian" dan *password* "12345678".
  - c) Karyawan Penjualan memiliki *username* "KaryawanPenjualan" dan *password* "12345678".
  - d) Kepala Toko memiliki username "KepalaToko" dan password "12345678".

- 8. Dalam sistem terdapat tugas masing-masing sesuai hak akses :
  - a) Login Admin dapat menginputkan data supplier dan data barang. Admin dapat melihat, mengedit, menghapus daftar supplier dan daftar barang.
  - b) Login Karyawan Pembelian dapat menginputkan data pembelian. Karyawan Pembelian dapat melihat daftar supplier, daftar barang, daftar pembelian. Karyawan Pembelian dapat mengedit dan menghapus daftar pembelian. Karyawan Pembelian dapat mencetak laporan pembelian per periode dan laporan pembelian per supplier.
  - c) Login Karyawan Penjualan dapat menginputkan data penjualan. Karyawan Penjualan dapat melihat daftar barang dan daftar penjualan. Karyawan Penjualan dapat mengedit dan menghapus daftar penjualan. Karyawan Penjualan dapat mencetak laporan penjualan per periode.
  - d) Login Kepala Toko dapat melihat dan mencetak semua laporan yaitu laporan pembelian per periode, laporan pembelian per supplier, laporan penjualan per periode, kartu gudang, dan kartu persediaan.